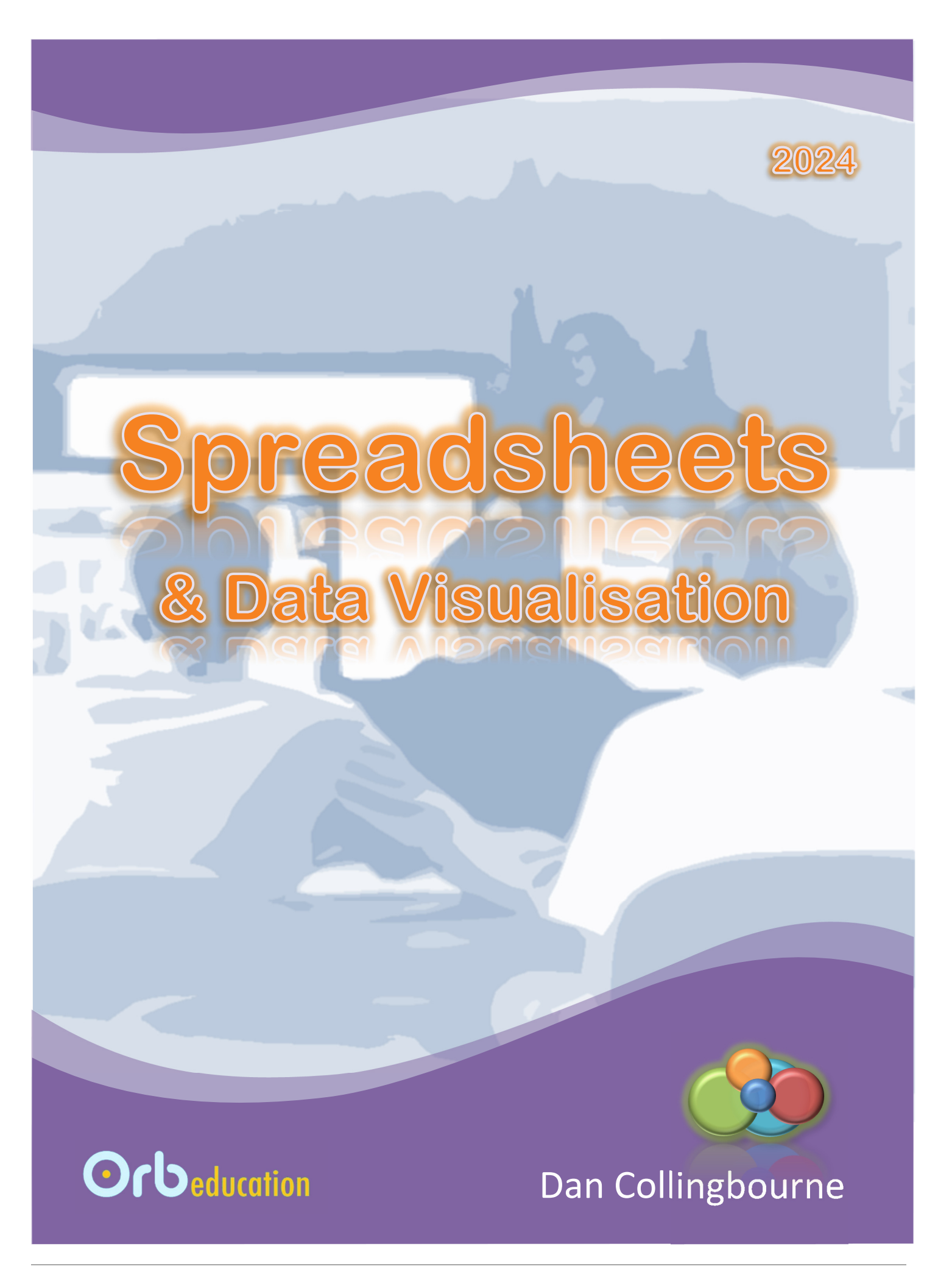

**ORB Education Quality Teaching Resources – Free Sample Materials** 

© ORB Education Visit http://www.orbeducation.com for the full, editable versions.

CoP062 – Spreadsheets & Data Visualisation

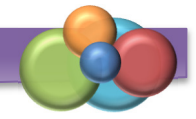

| Do This | ) Se | ection                         |
|---------|------|--------------------------------|
|         | 1.   | Wordlist                       |
|         | 2.   | Introducing Spreadsheets       |
|         | 3.   | Basic Skills Excel             |
|         | 4.   | Basic Skills Google Sheets     |
|         | 5.   | Sorting and Filtering          |
|         | 6.   | Formulas                       |
|         | 7.   | Plots and Trendlines           |
|         | 8.   | Validating Data                |
|         | 9.   | Forecasting                    |
|         | 10.  | Collaborating on Spreadsheets  |
|         | 11.  | Algorithms and the IF Function |
|         | 12.  | Conditional Formatting         |
|         | 13.  | Skills 1 - Sports              |
|         | 14.  | Skills 2 - Personal Finances   |
|         | 15.  | Skills 3 - Students            |
|         | 16.  | Skills 4 - Environment         |
|         | 17.  | Skills 5 - Business            |
|         | 18.  | Skills 6 - Staff and Salaries  |

**ORB Education Quality Teaching Resources – Free Sample Materials** 

# Spreadsheets are computer programs used to organise, analyse and store data. You may have used Microsoft Excel or Google Sheets to create a table or chart. The tasks below will introduce you to some of the terms used when working with spreadsheets.

*Note:* It's a good idea to make sure you are familiar with these terms, even if you have used spreadsheets before.

# Task 1 – Cells

Use the words below to complete the paragraph. The diagram will help.

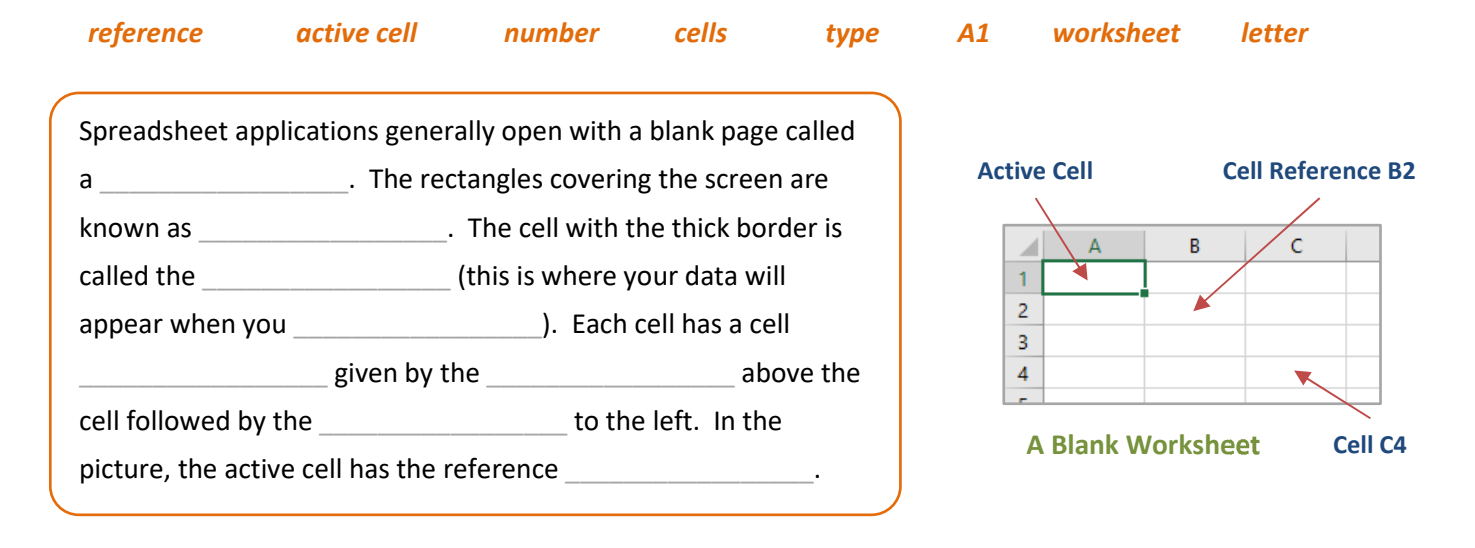

### Task 2 – Spreadsheets and Data Types

When you enter data, you are creating a spreadsheet. Answer the questions about the spreadsheet below.

| а. | What item of data is found in cell A2?    |   |    |           |
|----|-------------------------------------------|---|----|-----------|
| b. | Which cell is the active cell?            |   |    | •         |
| с. | Which cell contains a <b>date</b> ?       | 1 |    | A         |
| d. | Which cell contains <b>currency</b> data? | 2 |    | 562       |
| 0  | Which piece of data is found in cell A12  | 3 |    | 1/01/2026 |
| с. |                                           | 4 | *  | 25%       |
| f. | Which cell contains a <b>number</b> ?     | 5 | \$ | 100.00    |
| g. | Which cell contains <b>text</b> ?         |   |    |           |
| h. | Which cell contains a <b>percentage</b> ? |   |    |           |

**ORB Education Quality Teaching Resources – Free Sample Materials** 

© ORB Education Visit http://www.orbeducation.com for the full, editable versions.

CoP062 – Spreadsheets & Data Visualisation

# Spreadsheets

*Aim:* To learn about spreadsheets and the terms used to describe them.

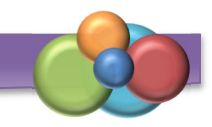

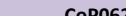

Aim: To learn about the

use of formulas in Excel and Google Sheets.

Formulas make a spreadsheet application a very powerful tool. They are mathematical sums that can be used to:

- Carry out additions, subtractions, multiplications and divisions (using the +, -, \* and / symbols).
- Find the total of a group of numbers (using the SUM function). .
- Find the average, highest or lowest of a set of numbers (using the AVERAGE, MAX and MIN functions).

**Note:** These tasks can be completed in Excel or Google Sheets.

# Task 1 – Addition

- Open a new workbook and copy the data on the right. Name a. the worksheet 'Bicycles' and the workbook '06. Formulas'.
- b. To calculate the total number of red bicycles, make cell D4 the active cell and type the formula =B4+C4. You may notice some coloured borders appearing as you type.

| 3 | Style | Store 1 | Store 2 | Total  |
|---|-------|---------|---------|--------|
| 4 | Red   | 25      | 9       | =B4+C4 |
| 5 | Blue  | 45      | 17      |        |

Press the *Enter* key to display the result. c.

|    | Α           | В       | С       | D     | E |  |  |  |  |  |
|----|-------------|---------|---------|-------|---|--|--|--|--|--|
| 1  | Bicycle Inv | /entory |         |       |   |  |  |  |  |  |
| 2  |             |         |         |       |   |  |  |  |  |  |
| 3  | Style       | Store 1 | Store 2 | Total |   |  |  |  |  |  |
| 4  | Red         | 25      | 9       |       |   |  |  |  |  |  |
| 5  | Blue        | 45      | 17      |       |   |  |  |  |  |  |
| 6  | Green       | 30      | 14      |       |   |  |  |  |  |  |
| 7  | Black       | 28      | 11      |       |   |  |  |  |  |  |
| 8  | Silver      | 42      | 15      |       |   |  |  |  |  |  |
| 9  | Total       |         |         |       |   |  |  |  |  |  |
| 10 |             |         |         |       |   |  |  |  |  |  |

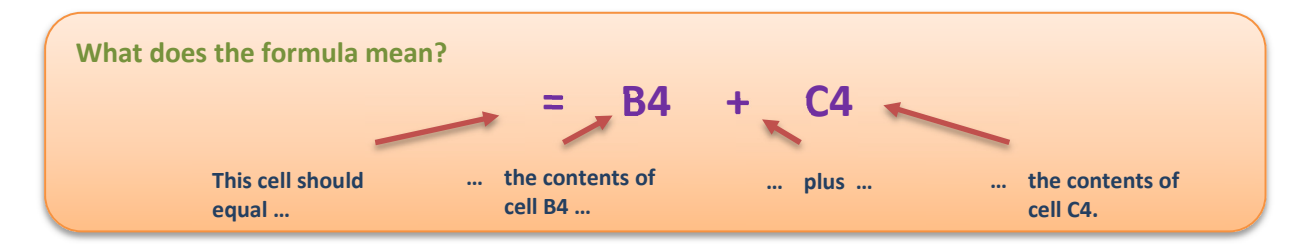

**Note:** All formulas begin with an <u>equals</u> sign. The coloured boxes show which cells are being used.

# Task 2 – Fill

We could simply repeat this process for all the other colours of bicycle, but there is a much quicker way.

- Make cell **D4** active again. а.
- There is a small block in the bottom right of b. the active cell called the *fill handle* (it's green in Excel, blue in Sheets). Click on this and hold your mouse button down.

|   | Α           | В       | С       | D     |             |
|---|-------------|---------|---------|-------|-------------|
| 1 | Bicycle Inv | ventory |         |       |             |
| 2 |             |         |         |       |             |
| 3 | Style       | Store 1 | Store 2 | Total |             |
| 4 | Red         | 25      | 9       | 34    | Fill handle |
| 5 | Blue        | 45      | 17      |       |             |
| - |             |         |         |       | -           |

ORB Education Quality Teaching Resources – Free Sample Materials

Forecasting is concerned with making predictions about the future. Weather forecasting, for example, uses historical patterns and science to predict the sunshine, rainfall and wind for the coming days and weeks. Population trends are used to predict how the population in an area may change, allowing us to predict demand for resources such as food, water and energy, along with services such as health and education.

*Aim:* To use data in a spreadsheet to make predictions about the future.

Using spreadsheets, we can try and predict future events based on patterns in the data we already have. This forecast might be made by performing calculations using percentage changes. Alternatively, you may plot a graph, add a trendline and extend it into the future. We will try both methods below.

# Task 1 – Crime Analysis with Percentages

The information in the spreadsheet shows the breakdown of crimes that occurred in the town of Hampton. We will use this data to predict the crimes in the years following.

|     | А                      | В    | С    | D       | Е         | F         | G         |  |
|-----|------------------------|------|------|---------|-----------|-----------|-----------|--|
|     |                        |      |      | 2022/23 | 2024      | 2025      | 2026      |  |
| 1   | Crime                  | 2022 | 2023 | Change  | Predicted | Predicted | Predicted |  |
| 2   | Burglary (Residential) | 49   | 32   |         |           |           |           |  |
| 3   | Burglary (Commercial)  | 3    | 5    |         |           |           |           |  |
| 4   | Burglary (Others)      | 4    | 5    |         |           |           |           |  |
| 5   | Theft of cars          | 8    | 14   |         |           |           |           |  |
| 6   | Theft of bikes         | 10   | 5    |         |           |           |           |  |
| 7   | Theft from cars        | 12   | 26   |         |           |           |           |  |
| 8   | Theft from shops       | 19   | 3    |         |           |           |           |  |
| 9   | Other crimes           | 4    | 9    |         |           |           |           |  |
| 10  |                        |      |      |         |           |           |           |  |
| 11  | Total Burglary         |      |      |         |           |           |           |  |
| 12  | Total Theft            |      |      |         |           |           |           |  |
| 13  | Total Crimes           |      |      |         |           |           |           |  |
| 4.4 |                        |      |      |         |           |           |           |  |

- a. Create a new workbook named '09. Forecasting' with a worksheet named 'Crime'.
- **b.** Copy the information to create a spreadsheet. Make sure the longer headings appear on two lines using *'Home / Alignment / Wrap Text'* in Excel or *'Format / Wrapping / Wrap'* in Sheets.

*Note:* You may also force new lines with 'Alt + Enter' (or 'Control + Option + Enter' on a Mac).

c. Add calculations across the range **B11:C13** for the 'Total Burglary' [e.g. =**SUM(B2:B4)**], 'Total Theft' and 'Total Crimes' each year. Use the fill handle to copy the formulas across.

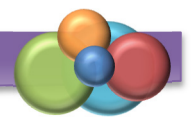

The most widespread use of spreadsheets around the world is to keep track of money. This might include:

- Storing data about income and expenses at home or for a business.
- Budgeting or predicting what will happen in the future.

We have assumed you have the basic skills such as formatting spreadsheets with labels, values and formulas, sorting and filtering data, writing formulas using the SUM, MAX, MIN and AVERAGE functions and creating basic charts.

| Skills Check        | <u>.</u>  |
|---------------------|-----------|
| Validation          | $\square$ |
| Sorting / Filtering | $\square$ |
| Formulas            | ☑         |
| Visualising Data    |           |
| Conditional         |           |
| Forecasting         |           |

# Task 1 – Your Balance this Week

Think about any amounts of money you have earned, been given and spent in the past week.

- **Income** Include any money you have gained from jobs, dinner money, pocket money, gifts etc.
- **Expenses** Include any money you have spent, for any reason.
- a. Create a spreadsheet like the one shown. You can use Excel or Google Sheets for these tasks. Choose your own backgrounds and borders; they don't have to be the same as ours.

Name your workbook '**14.** Skills 2 - Finances' and the worksheet 'Balance'.

- В D Е C Amount Expenses Amount 1 Income 2 Pay 84.00 Match 22.50 3 4 5 6 7 8 9 Total 84.00 Total 22.50 10 11 Balance 61.50
- b. Create validation rules on the cells that will contain amounts of money so that only (decimal) numbers above zero can be entered.
- c. Add a few income and expense items, replacing the ones we have put in our spreadsheet.

|   | A      | В      | C                    |          |  |  |
|---|--------|--------|----------------------|----------|--|--|
| 1 | Income | Amount |                      | Expenses |  |  |
| 2 | Pay    | 84.00  |                      | Match    |  |  |
| 3 |        | Inco   | ne A                 | mounts   |  |  |
| 4 |        | Ente   | Enter an amount over |          |  |  |
| 5 |        | 0      |                      |          |  |  |
| 6 |        |        |                      |          |  |  |
| _ |        |        | 1                    | 1        |  |  |

- d. All amounts of money should be displayed to two decimal places. Use the *Increase Decimal* tool to do this. Remember that you can select multiple ranges at once if you hold down the *Ctrl* (or *Cmd*) key.
- e. Cells **B9** and **E9** should use the SUM function to total the amounts in each column.
- f. Cell E11 should subtract the total expenses from the total income.

#### ORB Education Quality Teaching Resources – Free Sample Materials

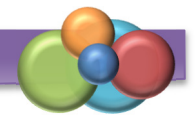

Businesses make use of spreadsheets for all sorts of things, including sales analysis, forecasting and future planning. Examples include:

- Analysis of what worked well financially and what didn't.
- Storing data about income and expenses as required for tax returns.
- Forecasting in order to plan future developments and ensure financial stability.

| Skills Check        | <u>.</u>          |
|---------------------|-------------------|
| Validation          |                   |
| Sorting / Filtering | $\square$         |
| Formulas            |                   |
| Visualising Data    |                   |
| Conditional         |                   |
| Forecasting         | $\mathbf{\nabla}$ |

# Task 1 – Brad Pitt's Movies

The table shows information about Brad Pitt's movies between 2011 and 2019. They are sorted alphabetically.

Your task is to investigate if there are any patterns over time. Basically, are Brad Pitt's movies earning any more or less at the box office and are they receiving higher or lower star ratings?

| Title                         | Voor | Star   | Takings |
|-------------------------------|------|--------|---------|
| The                           | real | Kating | (3171)  |
| 12 Years a Slave              | 2013 | 8.1    | 188     |
| Ad Astra                      | 2019 | 6.5    | 45      |
| Allied                        | 2016 | 7.1    | 120     |
| By the Sea                    | 2015 | 5.3    | 3       |
| Fury                          | 2014 | 7.6    | 212     |
| Killing Them Softly           | 2012 | 6.2    | 38      |
| Moneyball                     | 2011 | 7.6    | 110     |
| Once Upon a Time in Hollywood | 2019 | 7.6    | 345     |
| The Big Short                 | 2015 | 7.8    | 130     |
| The Counselor                 | 2013 | 5.4    | 71      |
| The Tree of Life              | 2011 | 6.8    | 54      |
| World War Z                   | 2013 | 7      | 540     |

- a. Open a new workbook and save as '17. Skills 5 Business'. Enter the data into a worksheet named 'Brad Pitt'.
- **b.** Format the spreadsheet. Don't use alternating background colours, however, as we will be sorting the rows.

| с.                                                | Select all the<br>data and sort  | Sort                |                |             |     |                 | ?                      | ×      |  |
|---------------------------------------------------|----------------------------------|---------------------|----------------|-------------|-----|-----------------|------------------------|--------|--|
| by <i>Year,</i><br>starting with<br>the earliest. | by <i>Year,</i><br>starting with | + <u>A</u> dd Level | X Delete Level | Copy Level  | ^ ~ | <u>O</u> ptions | 🗹 My data has <u>b</u> | eaders |  |
|                                                   | the earliest                     | Column              |                | Sort On     |     |                 | Order                  |        |  |
|                                                   | the earliest.                    | Sort by Year        | <b>~</b>       | Cell Values |     | ~               | Smallest to Largest    | ~      |  |
|                                                   |                                  |                     |                |             |     |                 |                        |        |  |

#### **ORB Education Quality Teaching Resources – Free Sample Materials**

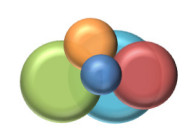

# Task 1 – Brad Pitt's Movies (cont.)

d. Select the data in the range A1:A13. Then, whilst holding down the *Ctrl* (or *Cmd*) key, select the range C1:D13. This selection should include all the information except the *Year*. Insert a *Line Chart*.

#### e. Excel

Select the flat line showing the Star Rating data. Right click and select Format Data Series.

In the panel on the right, select *Secondary Axis* from the *Series Options*.

#### Sheets

Double-click on the flat line showing the *Star Rating* data.

In the *Customize* tab of the *Chart editor*, open the *Series* section and select *Right axis* from the *Axis* options (see right).

f. Is there any obvious change over time to either the star ratings or the box office takings? What do your observations suggest?

Add a linear trendline to each series and see if this identifies any patterns.

**g.** It looks like there is a correlation between the takings and the star ratings – both charts follow a similar pattern. Select both these columns of data and insert a *Scatter Chart*.

*Note:* In Excel, don't add a chart with connecting lines. The lines won't mean much, even if you sort the data first.

**h.** The scatter chart will provide better analysis if we focus more closely on the data. None of the star ratings are below 5, so set this as the minimum value on the horizontal axis.

In Excel – right click on the axis, select *Format Axis* and set the *Minimum Bounds* in the *Axis Options*. Sheets should set the axis for you.

- i. Add a *Trendline* to the chart. How good is the correlation? Which film is the biggest outlier (i.e. furthest from the trendline)?
- j. Format your charts and give them suitable titles.
  - **Note:** Excel doesn't add axis titles by default. Click on the chart and select 'Chart Design / Chart Layouts / Add Chart Element / Axis Titles' and then 'Primary Horizontal' or 'Primary Vertical'.

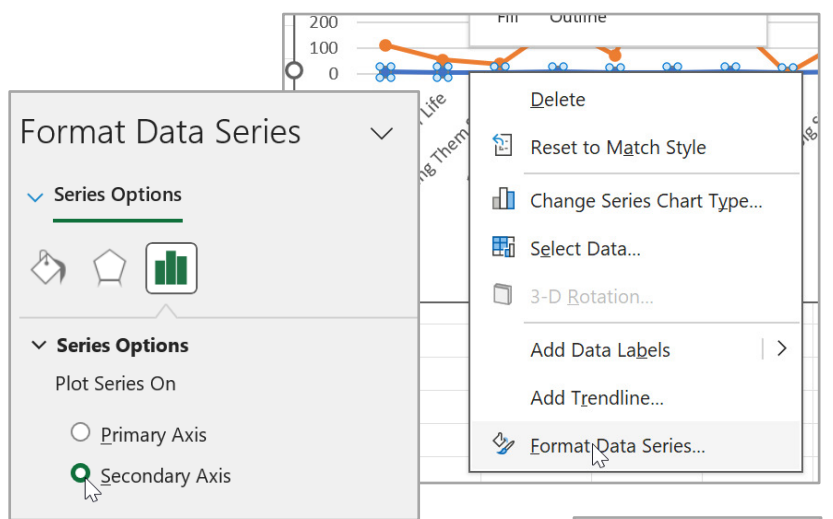

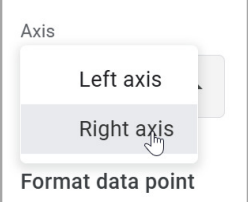

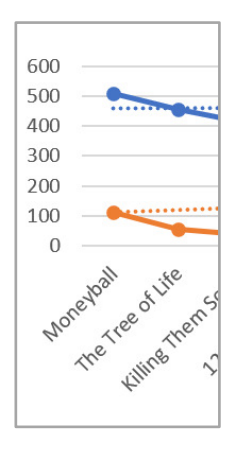

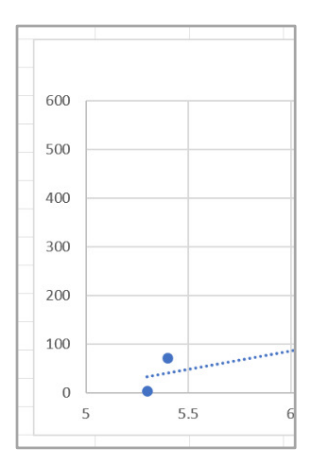

#### **ORB Education Quality Teaching Resources – Free Sample Materials**